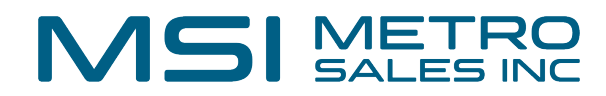

# Starting DocuWare Desktop AppsService

| You may get an error to install DocuWare Desktop Apps when it is already installed                 |
|----------------------------------------------------------------------------------------------------|
| To use this function you have to install a DocuWare Desktop App. Would you like to install it now? |
| Yes No<br>> Did you have it installed already and need more help?                                  |
|                                                                                                    |

#### 2 DocuWare Desktop apps may have a "service is unavailable message"

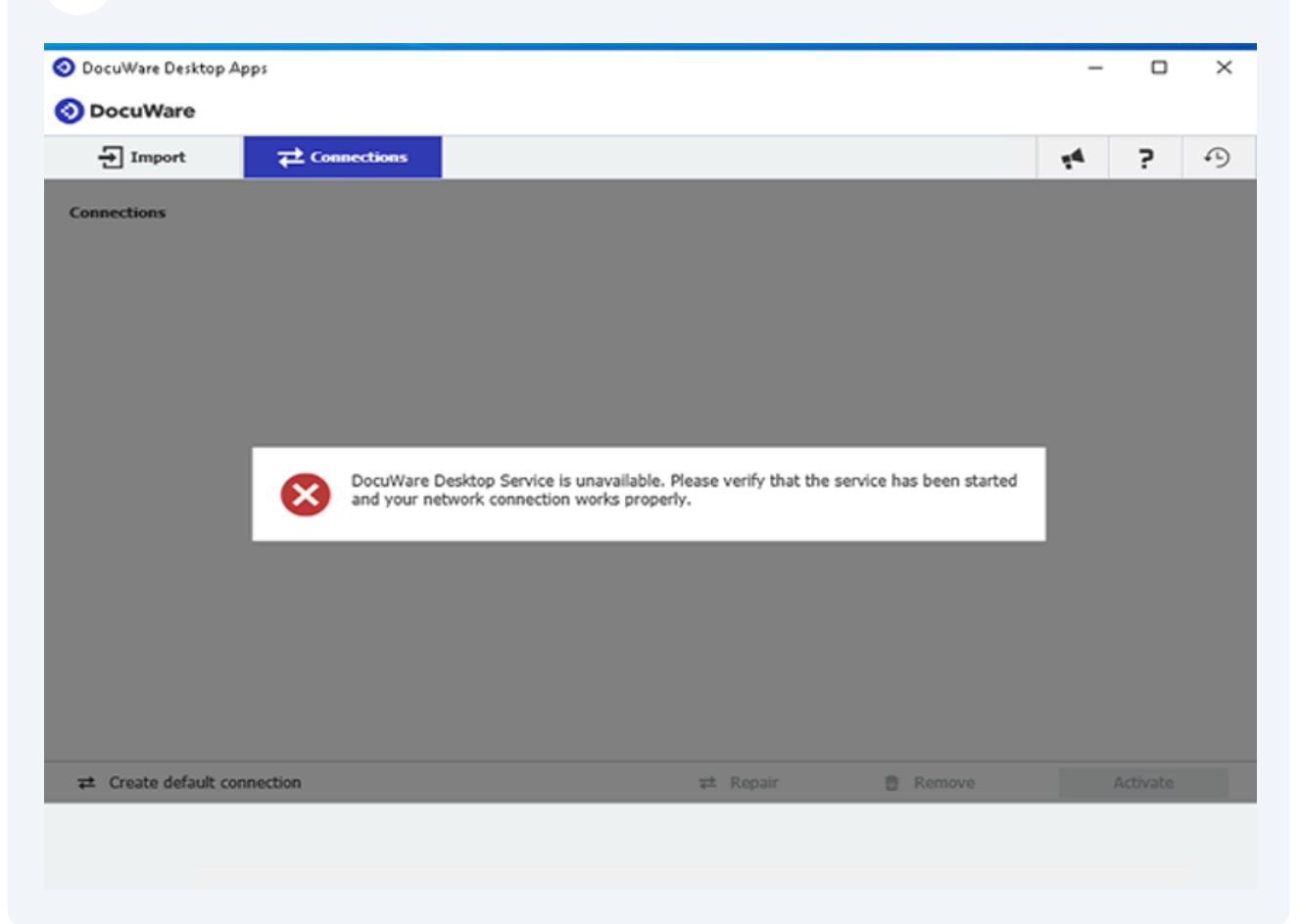

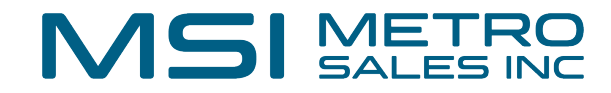

#### 3 Click "Start"

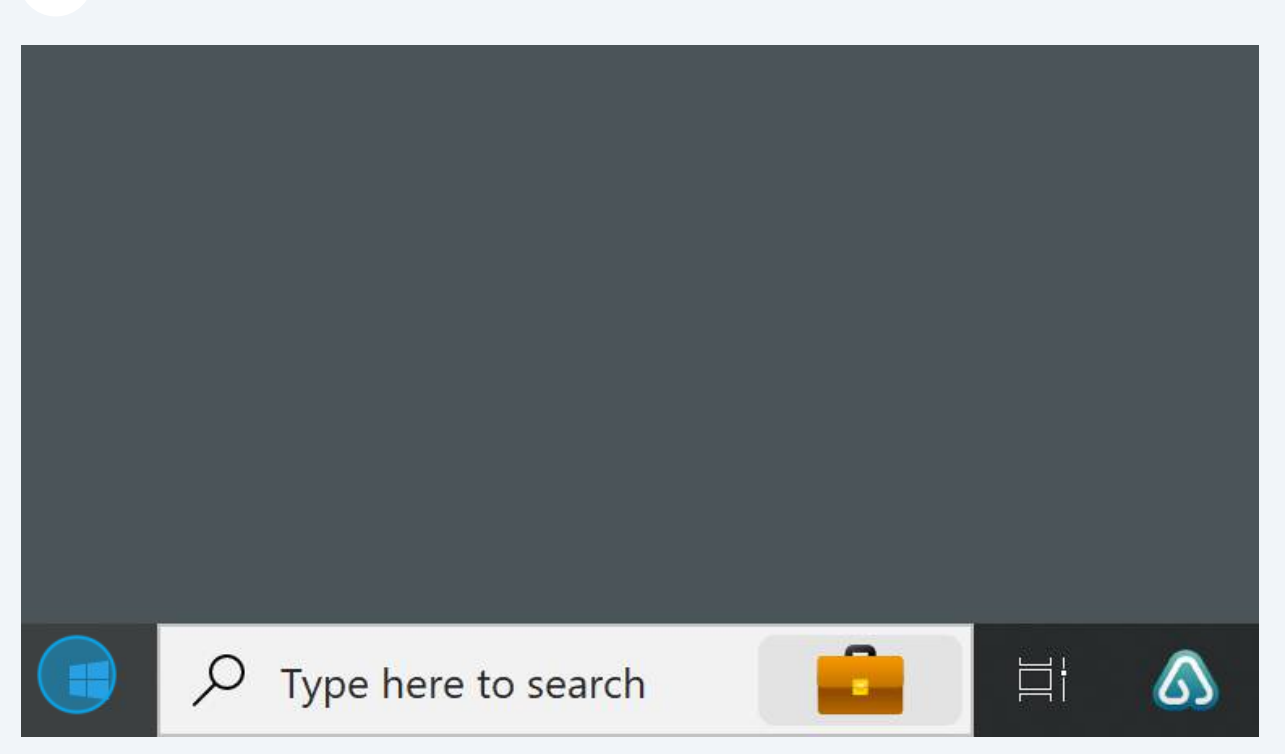

### 4 Type "services"

| packa<br>creato | Services<br>App                                                                                 |             | <b>Ç</b>                                                                     |   |
|-----------------|-------------------------------------------------------------------------------------------------|-------------|------------------------------------------------------------------------------|---|
| RICO            | Apps © Component Services                                                                       | >           | Services<br><sub>App</sub>                                                   |   |
| Shop se         | Manager Search work and web Service - See work and web results ServiceNow - American technology | ><br>><br>> | 다 Open<br>다 Run as administrator<br>D Open file location<br>- 며 Pin to Start |   |
|                 | company<br>Services<br>Metro Sales, Inc - Results<br>Service Department                         | ><br>>      | -며 Pin to taskbar                                                            |   |
|                 | <ul> <li>Microsoft Services Hub</li> <li>Settings (2)</li> <li>Services</li> </ul>              | <b>`</b>    | ∆ <u>⊨</u> ⊙ ⇔ <u>∞</u> ≥ ≺ ≪ ⊙ <u>∞</u>                                     | × |

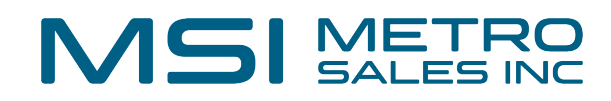

#### Click "Run as administrator"

|   | Services               |
|---|------------------------|
| > | Арр                    |
|   |                        |
| > | C Open                 |
| > | 🖸 Run as administrator |
|   | Den file location      |
| > | -岇 Pin to Start        |
|   | -ඏ Pin to taskbar      |
| > |                        |

## **6** Check if the DocuWare Desktop service is running

| DialogBlockingService           | Dialog Block  |         | Disablec |
|---------------------------------|---------------|---------|----------|
| 🎑 Display Enhancement Service   | A service for | Running | Manual   |
| Display Policy Service          | Manages th    | Running | Automat  |
| 🖏 Distributed Link Tracking Cli | Maintains li  | Running | Automat  |
| 💐 Distributed Transaction Coor  | Coordinates   |         | Manual   |
| 🖏 DNS Client                    | The DNS Cli   | Running | Automat  |
| 🔍 DocuWare Desktop Apps Up      | DocuWare D    | Running | Automat  |
| 🖏 DocuWare Desktop Service      | DocuWare D    |         | Automat  |
| DocuWare Local Data Conne       | DocuWare L    | Running | Automat  |
| 🖏 Dolby DAX API Service         | Dolby DAX A   | Running | Automat  |
| Dolby Fusion API Service        | Dolby Fusio   | Running | Automat  |
| 🎑 Downloaded Maps Manager       | Windows ser   |         | Automat  |
| 🎑 EFI License Manager           |               | Running | Automat  |
| 🆏 EFI Measurement Service       | Enables EFI s | Running | Automat  |
| in FEI Nate Sonvice             |               | Pupping | Automat  |

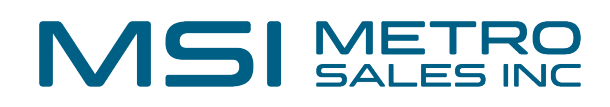

# 7 If not, right-click on DocuWare Desktop Service:

| DialogBlockingService                                                                                                    | Dialog Block                                                                           |                                                     | Disabled                                                                           | Local System                                                                                |
|----------------------------------------------------------------------------------------------------|----------------------------------------------------------------------------------------|-----------------------------------------------------|------------------------------------------------------------------------------------|---------------------------------------------------------------------------------------------|
| Display Enhancement Service                                                                                                    | A service for                                                                          | Running                                             | Manual (Trigg                                                                      | Local System                                                                                |
| Display Policy Service                                                                                                    | Manages th                                                                             | Running                                             | Automatic (De                                                                      | Local Service                                                                               |
| Distributed Link Tracking Cli                                                                                                    | Maintains li                                                                           | Running                                             | Automatic                                                                          | Local System                                                                                |
| Distributed Transaction Coor                                                                                                    | Coordinates                                                                            |                                                     | Manual                                                                             | Network Se                                                                                  |
| ONS Client                                                                                                    | The DNS Cli                                                                            | Running                                             | Automatic (Tri                                                                     | Network Se                                                                                  |
| JocuWare Desktop Apps Up                                                                                                    | DocuWare D                                                                             | Running                                             | Automatic                                                                          | Local System                                                                                |
|                                                                                                    |                                                                                        |                                                     |                                                                                    |                                                                                             |
| OocuWare Desktop Service                                                                                                    | DocuWare D                                                                             |                                                     | Automatic                                                                          | Local System                                                                                |
| DocuWare Desktop Service<br>DocuWare Local Data Conne                                                                                                    | DocuWare D<br>DocuWare L                                                               | Running                                             | Automatic<br>Automatic                                                             | Local System<br>Local System                                                                |
| DocuWare Desktop Service<br>DocuWare Local Data Conne<br>Dolby DAX API Service                                                                                                    | DocuWare D<br>DocuWare L<br>Dolby DAX A                                                | Running<br>Running                                  | Automatic<br>Automatic<br>Automatic                                                | Local System<br>Local System<br>Local System                                                |
| DocuWare Desktop Service<br>DocuWare Local Data Conne<br>Dolby DAX API Service<br>Dolby Fusion API Service                                                                            | DocuWare D<br>DocuWare L<br>Dolby DAX A<br>Dolby Fusio                                 | Running<br>Running<br>Running                       | Automatic<br>Automatic<br>Automatic<br>Automatic                                   | Local System<br>Local System<br>Local System<br>Local System                                |
| DocuWare Desktop Service<br>DocuWare Local Data Conne<br>Dolby DAX API Service<br>Dolby Fusion API Service<br>Downloaded Maps Manager                                                 | DocuWare D<br>DocuWare L<br>Dolby DAX A<br>Dolby Fusio<br>Windows ser                  | Running<br>Running<br>Running                       | Automatic<br>Automatic<br>Automatic<br>Automatic<br>Automatic (De                  | Local System<br>Local System<br>Local System<br>Local System<br>Network Se                  |
| DocuWare Desktop Service<br>DocuWare Local Data Conne<br>Dolby DAX API Service<br>Dolby Fusion API Service<br>Downloaded Maps Manager<br>FI License Manager                           | DocuWare D<br>DocuWare L<br>Dolby DAX A<br>Dolby Fusio<br>Windows ser                  | Running<br>Running<br>Running<br>Running            | Automatic<br>Automatic<br>Automatic<br>Automatic (De<br>Automatic (De              | Local System<br>Local System<br>Local System<br>Network Se<br>Local Service                 |
| DocuWare Desktop Service<br>DocuWare Local Data Conne<br>Dolby DAX API Service<br>Dolby Fusion API Service<br>Downloaded Maps Manager<br>FI License Manager<br>FI Measurement Service | DocuWare D<br>DocuWare L<br>Dolby DAX A<br>Dolby Fusio<br>Windows ser<br>Enables EFI s | Running<br>Running<br>Running<br>Running<br>Running | Automatic<br>Automatic<br>Automatic<br>Automatic (De<br>Automatic (De<br>Automatic | Local System<br>Local System<br>Local System<br>Network Se<br>Local Service<br>Local System |

## Click properties:

| -I Service   | DOIDY DAX A   | Device     | Local System  |
|--------------|---------------|------------|---------------|
| API Service  | Dolby Fusio   | Pause      | Local System  |
| Maps Manager | Windows ser   | Resume     | Network Se    |
| anager       |               | Restart    | Local Service |
| nent Service | Enables EFI s |            | Local System  |
| ice          | An open sou   | All lasks  | Local System  |
| vice         | Service for E | Refresh    | Local System  |
|              |               |            |               |
|              |               | Properties |               |
|              |               | Help       |               |
|              |               |            | -             |
|              |               |            |               |
|              |               |            |               |
|              |               |            |               |
|              |               |            |               |

## MSI METRO SALES INC

| Display name:                                                             | DocuWare Desktop Service                                                            |                      |
|---------------------------------------------------------------------------|-------------------------------------------------------------------------------------|----------------------|
| Description:                                                              | DocuWare Desktop Service                                                            | < >                  |
|                                                                           | • march                                                                             |                      |
| Path to executab                                                          | le:                                                                                 |                      |
| Path to executab<br>"C:\Program File:                                     | ole:<br>s (x86)\DocuWare\Desktop\DocuWare.Deskt                                     | topService.exe"      |
| Path to executab<br>"C:\Program File:<br>Startup type:                    | e:<br>s (x86)\DocuWare\Desktop\DocuWare.Desktop\DocuWare.Deskt                      | topService.exe"<br>v |
| Path to executab<br>"C:\Program File:<br>Startup type:                    | e:<br>s (x86)\DocuWare\Desktop\DocuWare.Desktop\Automatic                           | topService.exe"<br>~ |
| Path to executab<br>"C:\Program File:<br>Startup type:<br>Service status: | s (x86)\DocuWare\Desktop\DocuWare.Desktop\DocuWare.Desktop\DocuWare.Desktop\Stopped | topService.exe"<br>~ |

**10** If you continue to have issues with the service not starting, you may try selecting "Automatic (Delayed Start)"

| Display name:    | DocuWare Deskto           | p Service           | ervice                    |  |  |
|------------------|---------------------------|---------------------|---------------------------|--|--|
|                  |                           |                     | ystem                     |  |  |
| Description:     | DocuWare Deskto           | p Service           | ^ ervice                  |  |  |
|                  |                           |                     | ervice                    |  |  |
| Path to executat | ole:                      |                     | ystem                     |  |  |
| C:\Program File  | s (x86)\DocuWare\De       | sktop\DocuWare.D    | esktopService.exe" ystem  |  |  |
| Startup type:    | Automatic                 |                     | ystem                     |  |  |
| standp type.     | Automatic (Delayed Start) |                     |                           |  |  |
|                  | Automatic                 |                     | ystem                     |  |  |
|                  | Manual<br>Disabled        |                     | k Se.                     |  |  |
| Service status:  | Stopped                   |                     | k Se.                     |  |  |
| Start            | Ston                      | Dauca               | Resume                    |  |  |
| Start            | Stop                      | 1 6030              | ystem                     |  |  |
| ou can specify   | the start parameters t    | that apply when you | u start the service ystem |  |  |
| rom here.        |                           |                     | ystem                     |  |  |
| Start parameters | :                         |                     | ystem                     |  |  |
|                  |                           |                     | 14 50                     |  |  |

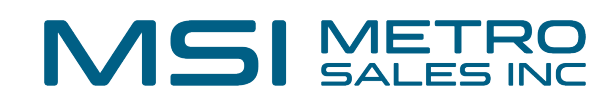

|                                                                               | DocuWare Desktop S                          | Service                   | < >                         |
|-------------------------------------------------------------------------------|---------------------------------------------|---------------------------|-----------------------------|
| Path to executal                                                              | ble:                                        |                           |                             |
| "C:\Program File                                                              | s (x86)\DocuWare\Deskt                      | op\DocuWare.D             | esktopService.exe"          |
| Startup type:                                                                 | Automatic                                   |                           | ~                           |
| Service status:                                                               | Stopped                                     |                           |                             |
| Service status:                                                               | Stopped                                     | Pause                     | Resume                      |
| Service status:<br>Start<br>You can specify                                   | Stopped<br>Stop<br>the start parameters tha | Pause<br>t apply when you | Resume<br>start the service |
| Service status:<br>Start<br>You can specify<br>from here.                     | Stopped<br>Stop<br>the start parameters tha | Pause<br>t apply when you | Resume<br>start the service |
| Service status:<br>Start<br>You can specify<br>from here.<br>Start parameters | Stopped<br>Stop<br>the start parameters tha | Pause<br>t apply when you | Resume<br>start the service |

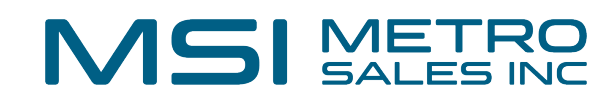

# 12 Click "Apply":

|           | Stop             | Pause               | Resume            | ystem<br>ystem |  |
|-----------|------------------|---------------------|-------------------|----------------|--|
| ecify the | start parameters | that apply when you | start the service | ystem<br>ystem |  |
| ieters:   |                  |                     |                   | ystem<br>ik Se |  |
|           | C                | K Canor             | el Apply          | ystem          |  |
|           | Service for E    | Running Aut         | tomatic (Tri Loc  | al System      |  |
|           |                  |                     |                   |                |  |
|           |                  |                     |                   |                |  |
|           |                  |                     |                   |                |  |

# Click "OK":

|           | Service status:     | Running             |                 |               |         | k Se   |
|-----------|---------------------|---------------------|-----------------|---------------|---------|--------|
| DocuW     | Chart               | Chan                | Device          | De            |         | ystem  |
| DocuW     | Stan                | Stop                | Pause           | Re            | sume    | ystem  |
| DocuW     | You can specify the | ne start parameters | that apply when | you start the | service | ystem  |
| Dolby D   | from here.          |                     |                 |               |         | ystem  |
| Dolby F   | Start parameters:   |                     |                 |               |         | ystem  |
| Downlo    | otalt paramotore.   |                     |                 |               |         | k Se   |
| EFI Licer |                     |                     |                 |               |         | ervice |
| EFI Mea   |                     |                     |                 | anaal         | Annhu   | ystem  |
|           |                     |                     |                 | ancei         | мрру    | vstem  |

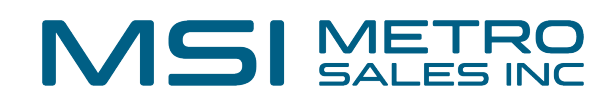

Reconnect to Desktop Apps from your DocuWare site

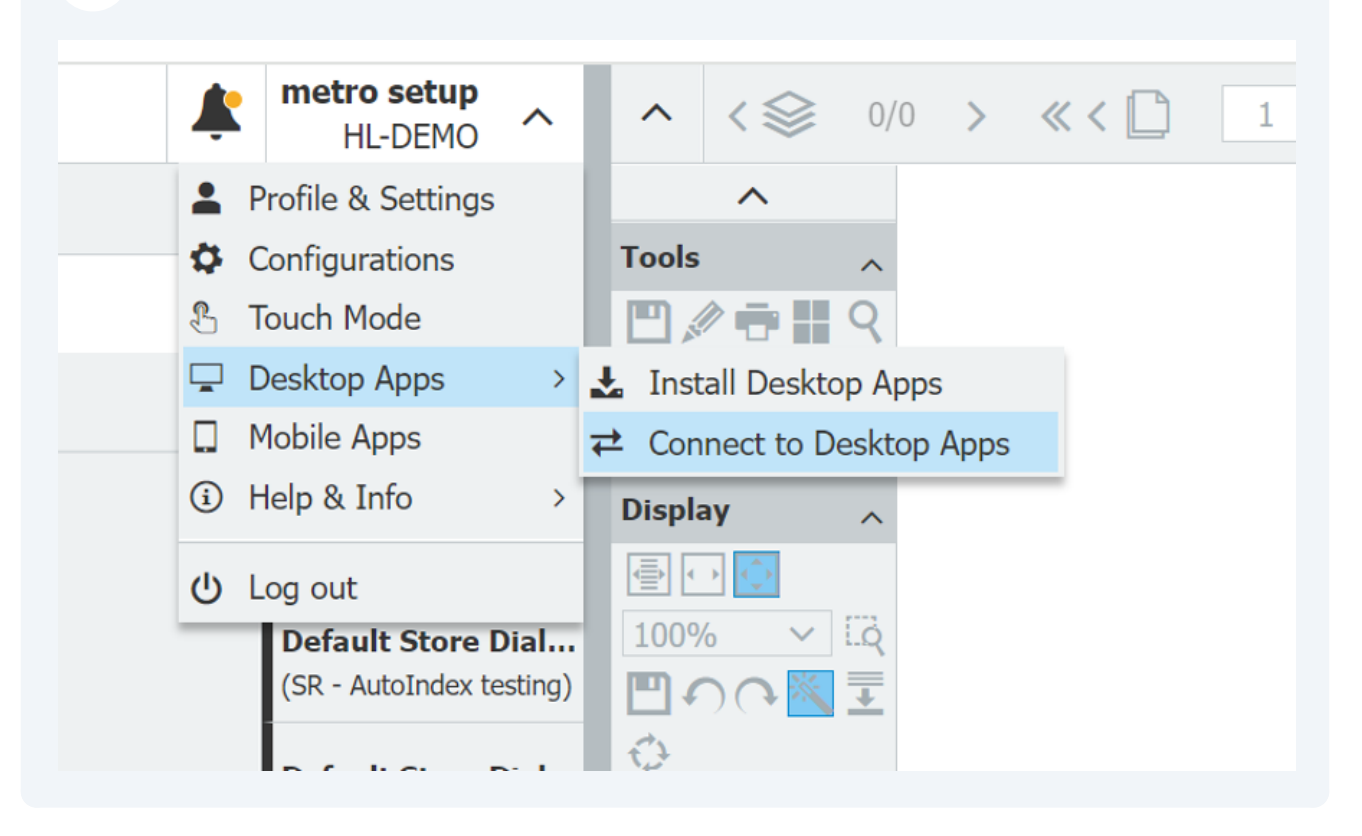

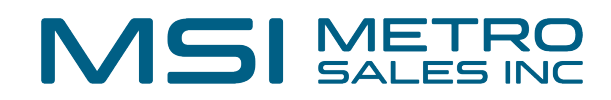

#### Open DocuWare Desktop Apps

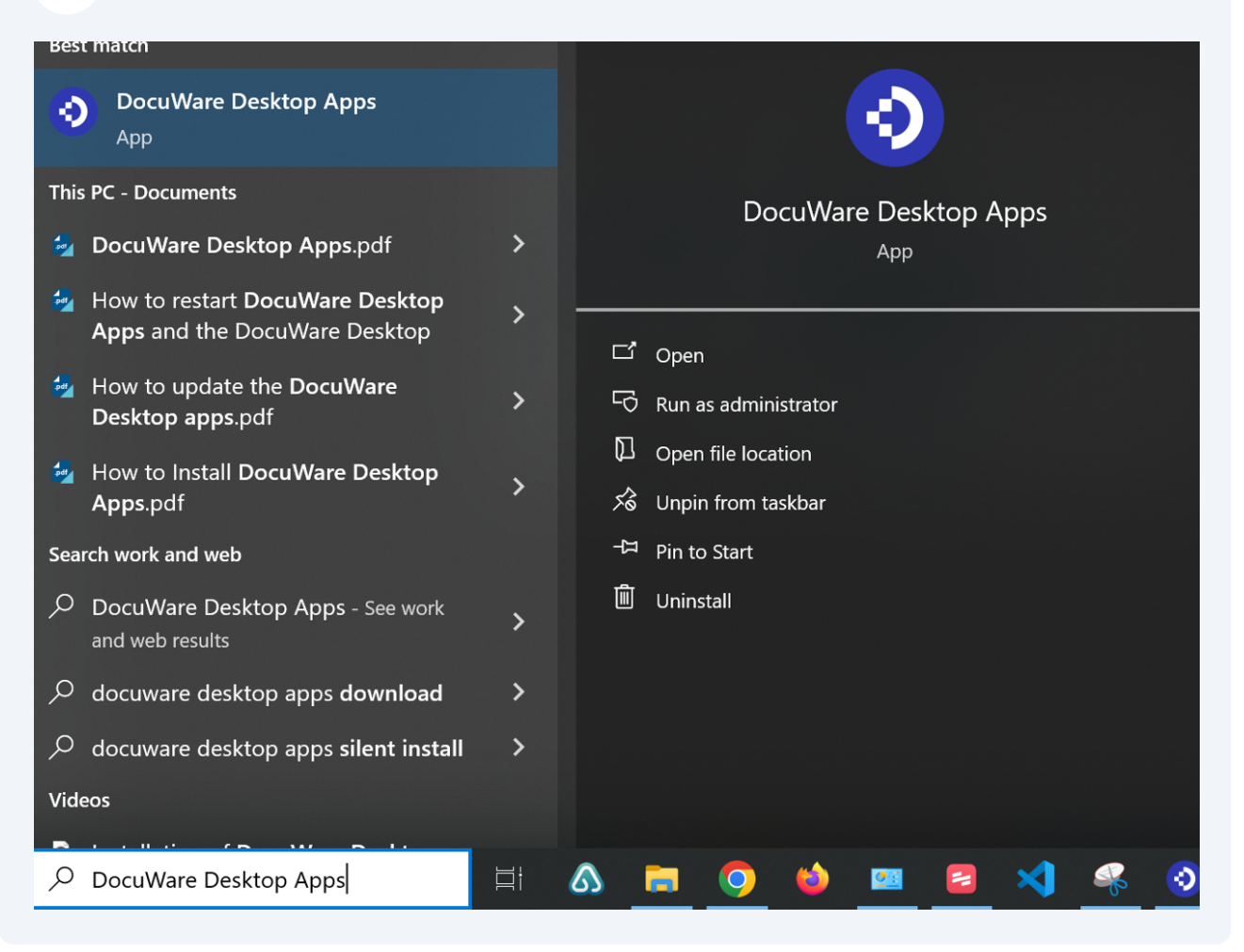

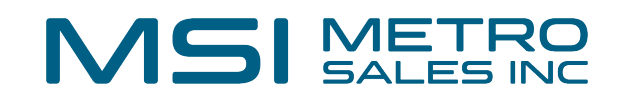

# **16** Confirm the connection has been made to your DocuWare site

| File Action View   | Help                                    |        |                |              |       |                         |                  |        |                  |   |
|--------------------|-----------------------------------------|--------|----------------|--------------|-------|-------------------------|------------------|--------|------------------|---|
| 🗢 🔿 🔲 🖬 🧔          | 🗟 🛛 🖬 🕨 🗖                               | 📀 Docu | uWare Desktop  | Apps         |       |                         |                  |        | – 🗆 X            |   |
| 🤹 Services (Local) | Services (Local)                        | 📀 Do   | ocuWare        |              |       |                         |                  |        | setup<br>HL-DEMO |   |
|                    | DocuWare Desktop Ser                    | 6      | 🚄 Scan         | → Im         | port  | Smart Connect           | <b> </b>         |        | <b>* ?</b>       | ^ |
|                    | Stop the service<br>Restart the service | Conne  | ections        |              |       |                         |                  |        |                  |   |
|                    | Description                             | ID A   | Activated      | Organization | User  | Root URL                |                  |        | Status           |   |
|                    | DocuWare Desktop Servi                  | 12     | *              | HL-DEMO      | setup | https://hl-demo.docuwar | e.cloud/DocuWare |        |                  |   |
|                    | \Extended /\Standard /                  |        |                |              |       |                         |                  |        |                  | v |
|                    |                                         | ₹ (    | Create default | connection   |       |                         | æ Repair         | Remove | Activate         |   |
|                    |                                         |        |                |              |       |                         |                  |        |                  |   |